## 堺市電子申請システム操作マニュアル(法定外公共物課)

【1】Google や Yahoo で「堺市ホームページ(https://www.city.sakai.lg.jp/)」 を 検索してください。

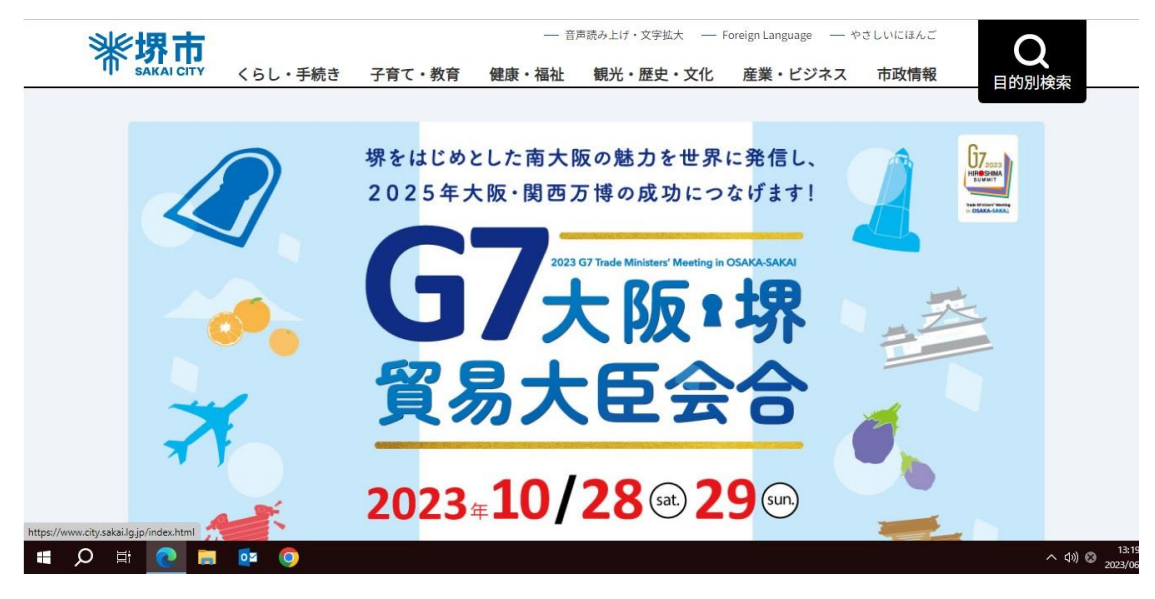

## 【2】検索ボックスに「電子申請」と入力し、Q。を押してください。

|                                                                                                    | _^ <sup>®</sup>   | 14 B           | C            | -      | o ×<br>●            |
|----------------------------------------------------------------------------------------------------|-------------------|----------------|--------------|--------|---------------------|
| Cocogle マップ C Gocogle C Yahool JARAN C douro_senyo C 土木影 州市 C 州市モー地回降 C 州市ホームページ C 大阪府/GS電貨協一 C                                                                                                    | 大阪府/第2編…          |                | ÷ +-         |        | 他のお気に入り             |
| - 日雨過み上げ・文字転大 Foreign Languag<br>SAKAJ CITY くらし・手続き 子育て・教育 健康・福祉 観光・歴史・文化 産業・ビ                                                                                                    | 。 — やさしい<br>ジネス 市 | NCIEんご<br>5政情報 | 開じる          | 3      | ĺ                   |
| <b>電子申請</b> × <b>Q</b>                                                                                                    | 0                 | <u>サイト内検</u>   | <u>索について</u> |        |                     |
| > 新型コロナウイルス関連特徴ページ > ワクチン接種ポータルサイト > マイナンパーカード ● タロしよう ● クロしよう ● クロレン ● クロレン ● PD ● PD ● PD ● PD ● PD ● PD ● PD ● P |                   |                |              |        |                     |
| 便利情報                                                                                                    |                   |                |              |        |                     |
|                                                                                                    | 1                 |                | 50Pt         |        |                     |
|                                                                                                    | リユー服を引            | ースショッ<br>売る    | ノブに          |        |                     |
|                                                                                                    | h                 |                |              |        |                     |
| ■ 2 単 2 ■ ◎ <u>4</u>                                                                                                    | 3 🗏 3             |                |              | ^ 4% あ | 14:46<br>2022/12/14 |

【3】検索結果より、オンラインサービス堺市を選択してください。

| (現在のページ) トップへ                                                                      | <ul> <li>くらし・手続さ</li> <li>ページ &gt; 枝索結果</li> </ul> | 子育て・教育       | 健康・福祉      | 観光・歴史・文化        | 産業・ビジネス       | 市政情報        | 目的別検索       |
|------------------------------------------------------------------------------------|----------------------------------------------------|--------------|------------|-----------------|---------------|-------------|-------------|
| MISTS IZZ                                                                          |                                                    |              |            |                 |               |             |             |
|                                                                                    |                                                    |              |            |                 |               |             |             |
| 検索結果                                                                               | 果                                                  |              |            |                 |               |             |             |
|                                                                                    |                                                    |              |            |                 |               |             |             |
|                                                                                    |                                                    |              |            |                 |               |             |             |
|                                                                                    |                                                    |              |            |                 |               | 表示順·        | Relevance + |
| 約 6,580 件(0.17 紀                                                                   | 9)                                                 |              |            |                 |               |             |             |
| 約 6,580 件(0.17 紀<br>インラインサーb<br>www.city.sakai.lg.jp >                             | ♡)<br>ごス J界市<br>bonri⇒on_line                      |              |            |                 |               |             |             |
| 約6,580 年 (0.17 ft<br>インラインサーb<br>www.city cakai lg jp,<br>2022002<br><b>米型</b> 面治・ | 9)<br>ごス 堺市<br>· banri - on_linc<br>·4 転人・転出手続さナ[  | こ・中請、周山、イベント | 中込、窓口予約・ぴっ | ったりサービスーマイナポータ。 | ル・市税の電子中告・公売・ | 相大ごみ受付・水道ご使 | 印間          |

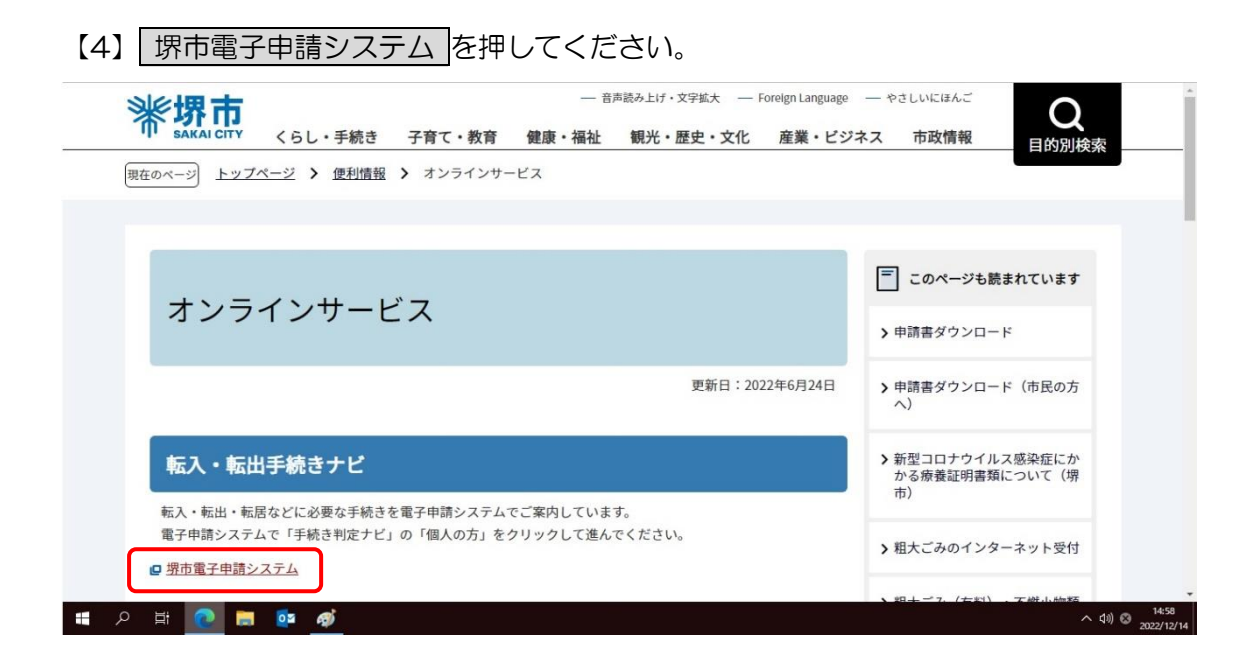

【5】堺市電子申請システムを初めてご利用される方は、新規登録を押してユーザー登録 してください。⇒【6】に進む。既にユーザー登録がお済の方は、ログインを押してく ださい。⇒【13】に進む。

|                                        | 手続き一覧(個人向け)                 | 手続き一覧(事業者向け) | ヘルプ 🖸 | よくあるご質問 🖻 | ログイン新規登録                      |     |
|----------------------------------------|-----------------------------|--------------|-------|-----------|-------------------------------|-----|
| <sup>堺市電子申請システ<br/>もっと便<br/>もっと簡</sup> | <sup>テム</sup><br>利に。<br>単に。 |              |       |           |                               |     |
| 堺市では行政手続きの受付                           | がインターネット                    | で行えます。       |       |           | <ul> <li>▲ (1) (2)</li> </ul> | k41 |

【6】「個人として登録する」または「事業者として登録する」を押してください。

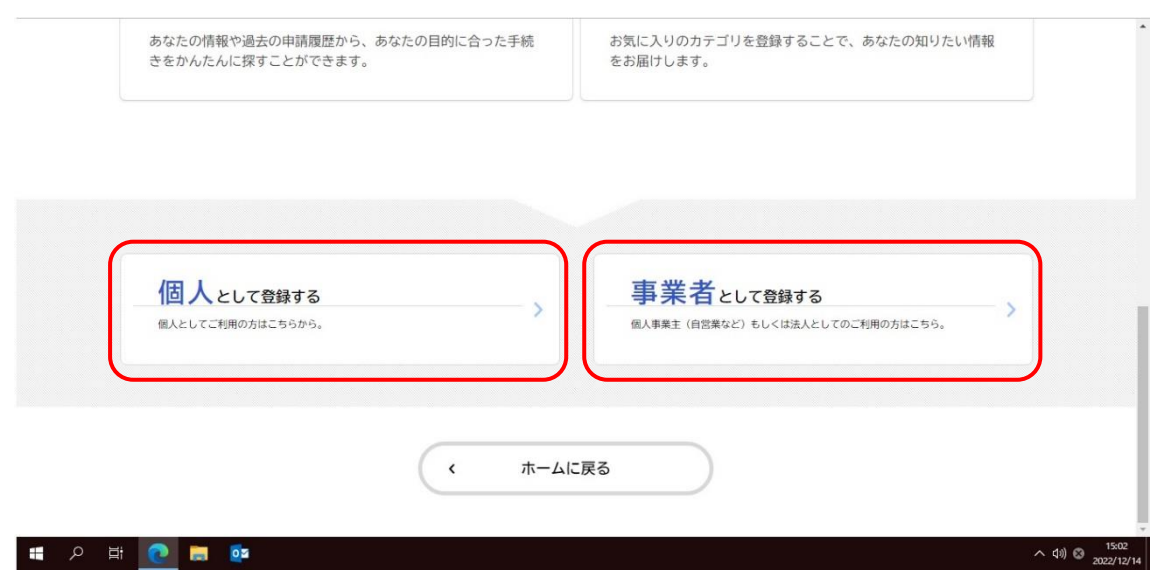

## 【7】「利用規約に同意します」にチェックを入れ、 利用者の登録を開始する を押してく

| ださい。 |
|------|
|------|

| ← → C A 🖞 https://lgpos.task-asp.net/cu/271403/ea/residents/user/account/1/terms                                                                                                    | AN to S                                                                  | ଓ ć≞ ⊕ 😩 …                       |
|----------------------------------------------------------------------------------------------------|--------------------------------------------------------------------------|----------------------------------|
| <ul> <li>Cocogie 777 ○ Googie ○ Yahool JAPAN ○ douro_tenyo ○ ±木都 即市 ○ 即市e-M回線 ○ 即市e-M回場 ○ 即市e-M回場</li> <li>(オ)パスワード 利用者のセキュリティ確保を目的として、利用者が管理する暗証符号</li> <li>(カ) 申込データ 電子申請等を行う際に利用者が提出する電子データ</li> <li>(キ)通知メール 電子申請等を行う際に利用者に対して本システムから送付する電子メール</li> <li>(ク)電子者名 申請者の本人確認及び、電子者名に付与される証明書の内容に改変がないことを電磁的記録にて、い、主にマイナンバーカードに搭載された公的個人認証サービスによる署名用電子証明書を利用して行う電子的な乳</li> <li>(ケ)マイナンバー 行政手続における特定の個人を識別するための番号の利用等に関する法律(平成25年5月)規定される、特定の個人を識別するための番号</li> <li>第3 利用上の注意<br/>本システムの利用者は、この規約に同意したものとみなしますので、本システムを利用する前には必ずこの規約れ<br/>きない場合は、本システムを利用せず、その他の方法により手続を行ってください。</li> </ul> | 大阪府/第2編<br>より証明する役割を果たすもの<br>者名などをさす。<br>31日法律第27号)第2条<br>きご確認ください。この規約1 | この他のお気に入り<br>のをい<br>第5項に<br>に同意で |
| <ul> <li>利用規約に同意します</li> <li>利用者の登録を開始する 、</li> <li>、 ホームに戻る</li> </ul>                                                                                                    |                                                                          |                                  |
| # 2 茸 🢽 🚍 📴                                                                                                    |                                                                          | へ (小) ② 15:04<br>2022/12/14      |
| 【8】メールアドレスを入力し、登録するを押してください                                                                                                    | 0                                                                        |                                  |
| ▲ 利用者の新規登録                                                                                                    |                                                                          | X                                |

| 1 +1 + + + + + + + + + + + + + + + + +                 |                                                                                                    |
|--------------------------------------------------------|----------------------------------------------------------------------------------------------------|
| メールアドレスの登録                                             | アトレスは、今後こ利用いたたく利用者」ルとなります。<br>後、入力いただいたメールアドレスに本登録用の認証コードを記載したメールを送信します。                                                                                   |
| (注意1)迷惑メール<br>お手数ですが「@city.                            | 対策設定をしている場合は、メールが届かない場合があります。<br>sakai.lg.jp」ドメインからのメールが受信できるように設定してください。                                                                                  |
| (注意2)iphoneのコー<br>ソフトを開く前に、画<br>(この方法でも画面が<br>いいたします。) | ードスキャナで二次元コードを読み取られた方は、メールソフトを開いた際この画面が消えてしまいますので、メール<br>面右下の方位磁石のマークをタップし、Safariの履歴に残すようにしてください。<br>消えてしまう場合は、恐れ入りますが、カメラ機能を使って二次元コードを読み取りなおしていただきますようにお願 |
|                                                        | メールアドレス                                                                                                    |
|                                                        | haukau@citucakai la in                                                                                                    |
| メールアドレス 🜌                                              | houkou@city.sakai.lg.jp<br>メールアドレス(確認)                                                                                                    |
| メールアドレス 🕴                                              | houkou@city.sakai.lg.jp<br>メールアドレス(確認)<br>houkou@city.sakai.lg.jp                                                                                          |

## 【9】登録したメールアドレスに認証コードが届きます。

| <b>₽</b> 50↑              | <b>↓</b> =              | 【堺市電子申請システム】メールアドレス確認             | 忍メール | - メッセージ (テ   | キスト形式)                                  |                | <b>a</b> –              |                  | ×     |
|---------------------------|-------------------------|-----------------------------------|------|--------------|-----------------------------------------|----------------|-------------------------|------------------|-------|
| ファイル メッセージ                | ヘルプ 🛛 実行したい作業           | を入力してください                         |      |              |                                         |                |                         |                  |       |
| ি × □<br>ふ · 前除 アー<br>カイブ | 运信 全員に 転送 画·            | <ul> <li>          移動:?</li></ul> | 4 1  | ◆<br>移動<br>× | <ul> <li>未読にする フラグの<br/>設定 *</li> </ul> | ある<br>翻訳<br>し、 | <b>A</b> ))<br>読み<br>上げ | Q<br><i>X-</i> 4 |       |
| 削除                        | 返信                      | クイック操作                            | 5    | 移動           | タグ 「3                                   | 編集             | 音声読み上げ                  | ズーム              | ~     |
| sakai-o                   | nshinsei@city.sakai.lg. | jp houkou@city.sakai.lg.jp        |      |              |                                         |                |                         |                  | 14:31 |
| 、「堺市電                     | 子申請システム】メールアドレ          | ス確認メール                            |      |              |                                         |                |                         |                  | ~     |
|                           |                         |                                   |      |              |                                         |                |                         |                  |       |
| 画面上で以下の調                  | 認証コードを入力し、本登            | 登録を完了させてください。                     |      |              |                                         |                |                         |                  |       |
|                           |                         |                                   |      |              |                                         |                |                         |                  |       |
| 認証コード:701                 | 973                     |                                   |      |              |                                         |                |                         |                  |       |
| <u> </u>                  |                         |                                   |      |              |                                         |                |                         |                  |       |
| ※このメールアト                  | ミレフは逆信東田のす              |                                   |      |              |                                         |                |                         |                  |       |
| AC07 1071                 | レスは及信寺市です。              |                                   |      |              |                                         |                |                         |                  |       |
|                           |                         |                                   |      |              |                                         |                |                         |                  |       |
|                           |                         |                                   |      |              |                                         |                |                         |                  |       |

【10】利用者の新規登録画面で登録したメールアドレスに届いた「認証コード」を入力し、 認証コードを確認するを押してください。

|             | 利用規約の確認 メールアドレスの | 3<br>登録 利用者情報の入力 | 4<br>入力内容の確認 | 5本登録の完了 |    |
|-------------|------------------|------------------|--------------|---------|----|
| メールアドレス     | スの登録完了           |                  |              |         |    |
| 本登録用の認証コード  | を記載したメールを送信しました。 | ,                |              |         |    |
| メール受信後、30分以 | 内に本登録画面で登録情報を人力  | してください。          |              |         |    |
| 認証コード       | 701973           |                  |              |         | \$ |
|             |                  |                  |              |         |    |

【11】利用者の新規登録画面でパスワード・氏名・氏名カナ・郵便番号・住所・電話番号・ 生年月日を入力し、入力内容を確認するを押してください。

| ▲ 利用者の新規登録                                                                                                    |  |
|----------------------------------------------------------------------------------------------------|--|
| 1     2     3     4     5       利用規約の確認     メールアドレスの登録     利用者情報の入力     入力内容の確認     本登録の完了       利用者情報の入力(個人利用者) |  |
| 利用者情報を入力してください。<br>利用者情報を登録することで、手続きの入力や検索がかんたんになります。                                                            |  |
| 利用者ID (メールアドレス) houkou@city.sakai.lg.jp                                                                          |  |

| パスワード 🚧                          | パスワードは、以下の条件を2つ以上満たす8文字以上の半角文字列を入力してください。<br>1) 英字 (大文字)<br>2) 英字 (小文字)<br>3) 数字<br>4) 記号<br> |                                                      |  |  |  |  |
|----------------------------------|-----------------------------------------------------------------------------------------------|------------------------------------------------------|--|--|--|--|
| パスワード(確認) 💩                      |                                                                                               |                                                      |  |  |  |  |
| 氏名 越源                            | 氏名 (姓) 堺                                                                                      | 氏名 (名)                                               |  |  |  |  |
| 氏名カナ 🛷                           | 氏名カナ(セイ)<br>サカイ                                                                               | 氏名カナ (メイ)<br>タロウ                                     |  |  |  |  |
| 郵便番号                             | 郵便番号(ハイフンなし)<br>5900078                                                                       | ・<br>住所を検索する                                         |  |  |  |  |
| 住所                               |                                                                                               |                                                      |  |  |  |  |
| 電話番号 参源                          | 電話番号(ハイフンなし)<br>0722287093                                                                    |                                                      |  |  |  |  |
| 生年月日                             | 年 月<br>2022年 ¥ 1月                                                                             | * <u>H</u><br>1H *                                   |  |  |  |  |
| 性別                               | <ul><li> 男性 <ul><li> 女性 <li> 答えない </li></li></ul></li></ul>                                   |                                                      |  |  |  |  |
| お知らせ・通知メール                       | 「希望する」を選択すると、登録した利用<br>「希望しない」を選択した場合でも、重要な<br>○ 希望する<br>● 希望しない                              | 者情報や過去の申請内容に基づき関連するお知らせのメールが届きます。<br>なお知らせがメールで届きます。 |  |  |  |  |
| 【40】十巻合が中フィナ                     |                                                                                               |                                                      |  |  |  |  |
| 【12】 本豆琢が元」 した<br>▲+ 利用者の新規登録    |                                                                                               |                                                      |  |  |  |  |
| 利用版<br>本登録の完了<br>本登録が完了しました。引き続き | 2<br>300確認 メールアドレスの登録 利用名情報の入え<br>サービスをご利用ください。                                               |                                                      |  |  |  |  |
| なお、マイページからお気に入り                  | のカテゴリを登録することで、カテゴリに<br>マイページへ<br>く ホームに戻る                                                     | 関する通知を受け取ることができるようになります。                             |  |  |  |  |

-

【13】利用者 ID(メールアドレス)とパスワードを入力し、 ログイン を押してください。

| □ 筆 オンラインサービス 現市 x □ ホーム 現市電子申請システム x +                                                                                               | -                | đ      | ×         |
|----------------------------------------------------------------------------------------------------|------------------|--------|-----------|
| $\leftrightarrow \rightarrow$ C $\bigcirc$ https://lgpos.task-asp.net/cu/271403/ea/residents/portal/home A $\checkmark$ 6 S C $\land$ | Ē                |        |           |
| Coogle マップ Ch Google Ch Yahool JAPAN Ch douro_senyo Ch 土木部 堺市 Ch 堺市e-地図県 Ch 堺市ホームページ Ch 大阪府/GIS官民協 Ch 大阪府/第2編                         | 🛅 <del>२</del> ० | )他のお気  | :入り       |
| 利用者ID (メールアドレス)          あろ                                                                                                    |                  |        | Â         |
| パスワード 🛤<br>堺市電子申請シスラ ログイン                                                                                                    |                  |        |           |
| もっと便<br>利用者の新規登録はこちら                                                                                                    |                  |        |           |
| もうと問う 他のアカウントでログイン                                                                                                    |                  |        |           |
| 堺市では行政手続きの受付。 GビズI Dでログイン                                                                                                    |                  |        | Ţ         |
|                                                                                                    | ^ ¢»)€           | 3 14:0 | 0<br>2/16 |

【14】マイページが表示されたら、画面上部にある 手続き一覧(個人向け) または 手続 き一覧(事業者向け)を押して、「申請できる手続き一覧」のキーワード検索ボックスに「法 定外」と入力し、 検索 を押してください。

| (m)<br>ホーム                             | 手続き一覧(個人向け)          | 手続き一覧(事業者向け)                                      | ヘルプ 🗅     | よくあるご質問 🖸                                         | 堺太郎 さん ログアウト |
|----------------------------------------|----------------------|---------------------------------------------------|-----------|---------------------------------------------------|--------------|
| 🛓 マイページ                                |                      |                                                   |           |                                                   | X            |
| お知らせ                                   |                      |                                                   |           |                                                   |              |
| ● 重要なお知らせ                              |                      |                                                   |           |                                                   | >            |
| 🖹 あなたへのお知らせ                            |                      |                                                   |           |                                                   | >            |
|                                        |                      |                                                   |           |                                                   |              |
| <b>@</b><br>赤-ム                        | 手続き一覧(個人向け)          | 手続き一覧(事業者向け)                                      | ヘルプ 🛛     | よくあるご質問 🖸                                         | 堺太郎 さん ログアウト |
| 🔋 申請できる手続き一                            | <u>ار</u>            |                                                   |           |                                                   | X            |
| キーワード検索                                | 手続き                  | 一覧(個人向け)                                          |           |                                                   |              |
| 法定外                                    | 検索 該当件               | 数 339 件                                           |           | ③ 条件をリセッ                                          | トして全件表示      |
| <b>条件を指定して検索</b><br>カテゴリ 組織 利用<br>イベント | (堺保6<br>座』申し<br>県者情報 | <u>まも</u><br>まセンター)『減らしお講<br>シ込み<br><sup>ター</sup> | x<開始<br>> | 【オンライン鑑賞】アセアン<br>フェスタ「海辺の彼女たち」<br>皆募集<br>セアン交流推進室 |              |

| 【15】 法定外公共物使          | 用許可申請書(史新手続き)」を押してく                                         | 、ださい。               |
|-----------------------|-------------------------------------------------------------|---------------------|
| <b>命</b><br>赤ーム       | 手続き一覧(個人向け) 手続き一覧(事業者向け) ヘルプ 🛙 よくある                         | 5ご質問 2 堺太郎 さん ログアウト |
| 〔② 申請できる手続き一5         |                                                             |                     |
| <b>キーワード検索</b><br>法定外 | <ul> <li>手続き一覧(個人向け)</li> <li>検索</li> <li>該当件数1件</li> </ul> |                     |
| 条件を指定して検索             | 法定外公共物使用許可申請書(更                                             |                     |

【16】マイページが表示されたら、「概要」・「申請対象者」・「注意事項」をご覧いただき、 次へ進むを押してください。

|                                                      | 手続き一覧(個人向け)                                                                  | 手続き一覧(事業者向け)                                         | ヘルプ 🛛 よくある   | ご質問 🖸 切り 堺太郎 さん | 0<br>0770F |
|------------------------------------------------------|------------------------------------------------------------------------------|------------------------------------------------------|--------------|-----------------|------------|
| ☑ 内容詳細                                               |                                                                              |                                                      |              |                 |            |
| │ 法定外公共物任                                            | 使用許可申請書(更新手続き                                                                | )                                                    |              |                 |            |
| 概要                                                   |                                                                              |                                                      |              |                 |            |
| 令和5年3月末で許可<br>本手続きが可能な方に<br>お知らせに記載の「お<br>(注)新規の申請、使 | 期限の切れる里道水路の使用許可の<br>は、令和4年12月中旬以降、郵送<br>知らせ番号」がないと申請出来ませ<br>用物件の数量など許可内容の変更る | の更新を行うものです。<br>ぎでお知らせを送付していま<br>さん。<br>と伴う申請を行うことはでき | ます。<br>きません。 |                 |            |
| 申請対象者                                                |                                                                              |                                                      |              |                 |            |
| <ul> <li>・郵送で使用許可更新</li> <li>・すでに里道水路の使</li> </ul>   | の案内を受けられた方<br>用許可を受けている方で、許可内容                                               | 客に変更のない方                                             |              |                 |            |
| 注意事項                                                 |                                                                              |                                                      |              |                 |            |
| <ul> <li>・本手続きの利用には</li> <li>・相続等で使用者が変</li> </ul>   | 、電子申請システムへの事前登録た<br>更となる場合は、現在使用されてま                                         | 『必要となります。<br>Sられる方の名前で申請して                           | てください。       |                 |            |
| 受付開始日                                                |                                                                              |                                                      |              |                 |            |
| 2022年12月9日 0時0                                       | 分                                                                            |                                                      |              |                 |            |
| 受付終了日                                                |                                                                              |                                                      |              |                 |            |
| 2023年4月1日 0時00                                       | 9 <sup>7</sup>                                                               |                                                      |              |                 |            |
| お問い合わせ先                                              |                                                                              |                                                      |              |                 |            |
| 法定外公共物課<br>メールによるお問い合<br>電話番号:07222870!              | わせ: 🖾<br>3                                                                   |                                                      |              |                 |            |
|                                                      |                                                                              | 次へ進む                                                 | <b>,</b> )   |                 |            |

【17】「申請内容の入力」画面より各項目に入力をお願いします。

|                    | 手続き一覧(個人向け)                           | 手続き一覧(事業者向け) | ヘルプ 🖸 よくあるご質問 🖸 | 堺太郎 さん ログアウト |
|--------------------|---------------------------------------|--------------|-----------------|--------------|
| 🖹 申請内容の入力          |                                       | X            |                 |              |
| ┃ 法定外公共物使用許可申      | 1<br><sup>単請内容の入力</sup><br>目請書(更新手続き) | 2<br>申請內容の確認 | — 3<br>申請の完了    |              |
| 申請日 後3 2022年12月20日 |                                       |              |                 |              |

※「お知らせ番号」を入力しないと先へは進めませんのでご注意ください。

| ()<br>ホーム | 手続き一覧(個人向け) 手続き一覧(事業者向け) ヘルプ 🗅 よくあるご質問 🖸 堺太郎 | さん | ログアウト |
|-----------|----------------------------------------------|----|-------|
|           | ┃ 法定外公共物使用許可申請書(更新手続き)                       |    |       |
|           | 申請日 参演                                       |    |       |
|           | 2022年12月20日 🗎                                |    |       |
|           |                                              | _  |       |
|           | お知らせ番号 参加                                    |    |       |
|           | 郵送で送付した文書に記載のお知らせ番号を入力してください。(半角数字)<br>      | _  |       |
| l         |                                              |    | )     |
|           |                                              |    |       |
|           | メールアドレス(確認入力あり) 🛛 😹                          |    |       |
|           | メールアドレス                                      | _  |       |
|           | houkou@city.sakai.lg.jp                      |    |       |

※ユーザー登録された内容が初期値として表示されます。変更がなければそのままお進み ください。すべての項目への入力が完了しましたら、「使用料減免申請」の内容を熟読いた だき、同意いただけましたら 次へ進む を押して申請してください。

【問合せ先】
 堺市建設局土木部法定外公共物課
 担当:管理係
 電話:072-228-7093
 E-mail: houkou@city.sakai.lg.jp